Services Payline Import Preparation

These instructions explain how to create the spreadsheet necessary for TSB to import Pay Lines with the Payline Data Import tool.

Please note:

Technology

- The columns must be in the proper order and correct format as shown below.
- This process only creates NEW pay lines, this will not update or delete existing pay lines.

## Creating the spreadsheet.

Santa Clara County Office of Education

An easy way to create the Payline Import spreadsheet is to export an existing Payline, then delete the data. To Export a Payline-

- Open a Pay line
- Click on Options
- Choose Export Pay Lines

| 💱 Pay Li       | nes                                                                                                    |                  | 90 - SANTA CLARA COUNTY OFF OF EDU QSS/OASIS                                                                   |    |  |  |  |  |  |  |  |  |  |
|----------------|----------------------------------------------------------------------------------------------------|------------------|----------------------------------------------------------------------------------------------------|----|--|--|--|--|--|--|--|--|--|
| File           | Options Navigation Windo                                                                                                    | w                |                                                                                                    |    |  |  |  |  |  |  |  |  |  |
| CF             | Reset                                                                                                    | F3               | 🔀 📢 🔽 🥱 🧊 💭 😡 witch to: • Comments • All Posns • Prime Posn • Deductions • Pay Lines • Checks CY • Checks FY • |    |  |  |  |  |  |  |  |  |  |
| FDWA           | Recalculate                                                                                                    | F2               |                                                                                                    | ÷  |  |  |  |  |  |  |  |  |  |
|                | Update FTD                                                                                                    | F4               | Show 55N 🗸 8251-10/21/2013-11:30:                                                                              | 56 |  |  |  |  |  |  |  |  |  |
|                | Add Account                                                                                                    | F8               |                                                                                                    | 7  |  |  |  |  |  |  |  |  |  |
| F              | K Delete Account                                                                                                    | Ctrl+D           | E:0 Ret Sys: 02/00                                                                                             |    |  |  |  |  |  |  |  |  |  |
|                | Delete All Accounts                                                                                                    | Ctrl+Shift+D     |                                                                                                    | 1  |  |  |  |  |  |  |  |  |  |
|                | Acct Copy                                                                                                    | Ctrl+Shift+P     |                                                                                                    |    |  |  |  |  |  |  |  |  |  |
|                | Acct Copy+                                                                                                    | Ctrl+Alt+P       | Adj Hr Rt Base Pay Base Ret O Mo/Yr Da/Yr Hr/Day Work Cal BU Class Link                                        |    |  |  |  |  |  |  |  |  |  |
|                | Acct Copy All                                                                                                    | Ctrl+Alt+Shift+P | 6,772.13 Ctrl+1                                                                                                |    |  |  |  |  |  |  |  |  |  |
|                | Acct Paste                                                                                                    | Ctrl+Shift+V     |                                                                                                    |    |  |  |  |  |  |  |  |  |  |
|                | Acct Add From Copy                                                                                                    | Ctrl+Alt+Shift+V | Job Con Export Pay Lines Alt+X                                                                                 |    |  |  |  |  |  |  |  |  |  |
|                | K Delete                                                                                                    | Ctrl+F8          | Highlight Required Fields Ctrl+H                                                                               |    |  |  |  |  |  |  |  |  |  |
|                | Contraction Contraction Contractic Contractic Con | es Ctrl+Shift+F8 | Bonu 🥥 Print F11 M Pct                                                                                         |    |  |  |  |  |  |  |  |  |  |
|                | Save                                                                                                    | F9               |                                                                                                    |    |  |  |  |  |  |  |  |  |  |
|                | Save and Close                                                                                                    | Ctrl+F9          | 0.00 0.00                                                                                                    |    |  |  |  |  |  |  |  |  |  |
|                | Save and Next Employee                                                                                                    | F10              |                                                                                                    |    |  |  |  |  |  |  |  |  |  |
|                | Save and Get Employee                                                                                                    | Ctrl+F10         | RT S FX-Gross Pav Type Si-Ded SP FP Ret Base AC P C WSC SCT                                                    | -  |  |  |  |  |  |  |  |  |  |
|                | <ul> <li>Sort by Code</li> </ul>                                                                                                    | Ctrl+D           | L V P V 6,772.13 NML V TESP V 6,772.13 08 1 1                                                                  |    |  |  |  |  |  |  |  |  |  |
|                | Sort by Name                                                                                                    | Ctrl+N           |                                                                                                    |    |  |  |  |  |  |  |  |  |  |
|                | First Employee                                                                                                    | Shift+F5         |                                                                                                    |    |  |  |  |  |  |  |  |  |  |
|                | Previous Employee                                                                                                    | F5               |                                                                                                    |    |  |  |  |  |  |  |  |  |  |
|                | Next Employee                                                                                                    | F6               |                                                                                                    |    |  |  |  |  |  |  |  |  |  |
|                | Last Employee                                                                                                    | Shift+F6         | lopy 🖞 🐴 Acct Copy All 🐘 Acct Paste 👻 Acct Add From Copy 👻                                                     |    |  |  |  |  |  |  |  |  |  |
| Sector 10 (19) | Get Employee                                                                                                    | F7               | 1 func CstCtr Ste Mngr SBT Ex-Gross FTD Paid                                                                   |    |  |  |  |  |  |  |  |  |  |
|                | Show Inactive                                                                                                    | Ctrl+I           | p- <sup>1</sup> 7700-760220-000-6200 677.21 0.00                                                               |    |  |  |  |  |  |  |  |  |  |
|                | Export Pay Lines                                                                                                    | Alt+X            | C-7700-760320-000-6200 6,094.92 0.00                                                                           |    |  |  |  |  |  |  |  |  |  |
|                | Highlight Required Fields                                                                                                    | Ctrl+H           | 6,772.13 0.00                                                                                                  |    |  |  |  |  |  |  |  |  |  |
|                | Print                                                                                                    | F11              |                                                                                                    |    |  |  |  |  |  |  |  |  |  |
|                | Switch to Standard Mode Vi                                                                                                    | iew Ctrl+T       |                                                                                                    |    |  |  |  |  |  |  |  |  |  |
|                | Numeric Keypad/Auto Tabl                                                                                                    | bing 🕨           |                                                                                                    |    |  |  |  |  |  |  |  |  |  |

- Click on Excel icon
- Place check in Include Column Headers
- Click on Continue

| Optic   | ons Naviga     | ation Window<br>ate 🗙 🔒 | ,<br>  <b>64 54 13</b> 1 | * 🖪 🕻 🕨                                   | <b>•</b> 🧇 🥘 | Switch to: →         | Comments 🗸 🛛 All                                                                                                    | Posns 👻 Prime P | osn 🗕 Deduction | is 👻 Pay Lines 👻 | Checks CY 🗸                  | Checks FY 👻    |
|---------|----------------|-------------------------|--------------------------|-------------------------------------------|--------------|----------------------|----------------------------------------------------------------------------------------------------|-----------------|-----------------|------------------|------------------------------|----------------|
| ARDS, R | HONDAL 9       | 903489 ***-**-          | 5346 SEID n/a            |                                           |              |                      |                                                                                                    |                 |                 |                  |                              | Changel        |
|         |                |                         |                          |                                           |              |                      |                                                                                                    |                 |                 | <u>Shc</u>       | <u>w SSN</u> 🗸 <u>8251</u> - | 10/21/2013-11: |
| le Opt  | tions          | Step                    | 1                        |                                           |              |                      |                                                                                                    |                 |                 |                  | -                            |                |
|         | Employee<br>ID | Rate                    | Units                    | Rate Type                                 | Split        | Рау Туре             | Stat-Ded                                                                                                    | Start Payroll   | End Payroll     | Ret Base         | AC                           | PC             |
| •       | 903489         | 6772.13                 | 1                        | L                                         | Р            | NML                  | TFSP                                                                                                    |                 |                 | 6772.13          | 08                           | 1              |
|         | 903489         | 6772.13                 | 1                        | L                                         | P            | NML                  | TFSP                                                                                                    |                 |                 | 6772.13          | 08                           | 1              |
| 9       | 903489         | 1250                    | 0                        | LZ                                        | Р            | SPC                  | TFSP                                                                                                    |                 |                 | 1250             | 08                           | 9              |
| 4       |                |                         |                          | Delimiter<br>None<br>Onenta<br>Other<br>C | Pri          | nt Grid Lines Step 2 | Columns to in<br>Columns to in<br>Co |                 |                 |                  |                              |                |
| _       | _              |                         |                          |                                           | uplex        | T                    |                                                                                                    | wert Selection  |                 | _                | _                            | -              |

• Remove data from spreadsheet and save it as a template.

| 1   | A           | В       | С     | D        | Ε       | F        | G        | н             | 1           | J        | KL    | М      | N            | 0      | P         | Q          | R        | S                                            | T      | U                                              | ٧        | w 🗖        |
|-----|-------------|---------|-------|----------|---------|----------|----------|---------------|-------------|----------|-------|--------|--------------|--------|-----------|------------|----------|----------------------------------------------|--------|------------------------------------------------|----------|------------|
| 1   | Employee IC | Rate    | Units | Rate Typ | e Split | Pay Type | Stat-Ded | Start Payroll | End Payroll | Ret Base | AC PO | CC P   | ay Schedule  | SUL SI | lart Date | End Date   | Amount 1 | Account Class 1                              | Amount | Account Class 2                                | Amount 3 | Account C  |
| 2   | 90348       | 6772.13 | 1     | L        | Ρ       | NML      | TFSP     |               |             | 6772.13  | 8     | 1 1 E( | OMREG        | 1      |           |            | 10       | 890-0000-0-2468-00-0000-7700-760220-000-6200 | 9      | 0 890-0000-0-2468-00-7110-7700-760320-000-6200 |          |            |
| 3   | 90348       | 6772.13 | 1     | L        | Ρ       | NML .    | TESP     |               |             | 6772.13  | 8     | 1 1 E( | OMREG        | 1      |           |            | 50       | 890-0000-0-2468-00-0000-7700-760220-000-6200 | 5      | 0 890-0000-0-2468-00-7110-7700-760320-000-6200 |          |            |
| 4   | 90348       | 1250    | 0     | LZ.      | Ρ       | SPC      | TESP     |               |             | 1250     | 8     | 9 6 B  | ONUS         | 1      |           |            | 8.4      | 800-0000-0-2468-00-0000-7700-800100-000-6200 | 91.    | 6 800-0000-0-2468-00-7110-7700-800100-000-6200 |          |            |
| 1   | ٨           | B       | C     | D        | E       | F        | G        | Н             | 1           | 1        | ĸ     | . M    | N            | 0      | p         | Q          | R        | \$                                           | Ţ      | Ų                                              | V        | W          |
| 1 2 | Employee II | Rate    | Units | Rate Typ | e Split | Pay Type | Stat-Ded | Start Payrol  | End Payroll | Ret Base | AC P  | C CC P | Pay Schedule | SUI S  | tart Date | e End Date | Amount 1 | Account Class 1                              | Amount | 2 Account Class 2                              | Amount 3 | Account Cl |
| 3   |             |         |       |          |         |          |          |               |             |          |       |        |              |        |           |            |          |                                              |        |                                                |          | _          |
| 4 5 |             |         |       |          |         |          |          |               |             |          |       |        |              |        |           |            |          |                                              |        |                                                |          |            |

• You can now populate a copy of the blank template spreadsheet with data to be uploaded as new Pay lines. Save in an easy to find location such as your Desktop.